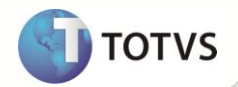

# Ajuste no Dicionário de Dados – Tabela SRG

| Produto  | : | Microsiga Protheus® Gestão de Pessoal Versão 11 |                    |   |          |
|----------|---|-------------------------------------------------|--------------------|---|----------|
| Chamado  | : | TGMQ59                                          | Data da publicação | : | 15/02/13 |
| País(es) | : | Argentina                                       | Banco(s) de Dados  | : | Todos    |

## Importante

Esta melhoria depende de execução do *update* de base **RHUPDMOD**, conforme **Procedimentos** para Implementação.

Implementação para ajustar a tabela SRG, na localização Argentina, a qual afeta a rotina de Rescisão (GPEM042).

Ajuste na validação dos campos **RG\_DATADEM**, **RG\_DATAHOM**, **RG\_DTPAGO** e **RG\_PERIODO** e no inicializador padrão dos campos **RG\_DATADEM**, **RG\_DFERVEN** e **RG\_DFERPRO**.

#### PROCEDIMENTOS PARA IMPLEMENTAÇÃO

Para viabilizar essa melhoria, é necessário aplicar o pacote de atualizações (Patch) deste chamado.

## Importante

Antes de executar o **RHUPDMOD** é imprescindível:

- a) Realizar o backup da base de dados do produto que será executado o RHUPDMOD (diretório \PROTHEUS11\_DATA\DATA) e dos dicionários de dados SXs (diretório \PROTHEUS11\_DATA\).
- b) Os diretórios acima mencionados correspondem à instalação padrão do Protheus, portanto, devem ser alterados conforme o produto instalado na empresa.
- c) Essa rotina deve ser executada em modo exclusivo, ou seja, nenhum usuário deve estar utilizando o sistema.
- d) Se os dicionários de dados possuírem índices personalizados (criados pelo usuário), antes de executar o compatibilizador, certifique-se de que estão identificados pelo *nickname*. Caso o compatibilizador necessite criar índices, irá adicioná-los a partir da ordem original instalada pelo Protheus, o que poderá sobrescrever índices personalizados, caso não estejam identificados pelo *nickname*.
- e) O compatibilizador deve ser executado com a Integridade Referencial desativada\*.

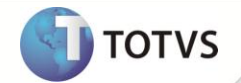

1. Em Microsiga Protheus<sup>®</sup> Smart Client, digite RHUPDMOD no campo Programa Inicial.

#### *Importante*

Para a correta atualização do dicionário de dados, certifique-se que a data do RHUPDGPE seja igual ou superior a **14/02/2013.** 

- 2. Clique em **Ok** para continuar.
- 3. Ao confirmar é exibida uma mensagem de advertência sobre o *backup* e a necessidade de sua execução em **modo** exclusivo.
- 4. Após a confirmação será apresentada uma nova janela para seleção do módulo, selecione o módulo SIGAGPE Gestão de Pessoal.
- 5. Será apresentada uma lista de opções de atualização. Selecione a opção 211 Ajustes campos pertinentes Rescisão Argentina.
- 6. Clique em Confirmar para iniciar o processamento.
- Em seguida, é exibida a janela com o histórico (*log*) de todas as atualizações processadas. Nesse *log* de atualização são apresentados somente os campos atualizados pelo programa. Clique em Confirmar para salvar o histórico (*log*) apresentado.
- 8. Clique em Ok para encerrar o processamento.

#### Atualizações do compatibilizador

- 1. Alteração de Campos no arquivo SX3 Campos:
  - Tabela SRG Rescisão:

| RG_DATADEM                                                              |
|-------------------------------------------------------------------------|
| fValDtResc() .And. fCargaDFerias()                                      |
| IF(INCLUI,ctod('//'),SRG->RG_DATADEM)                                   |
|                                                                         |
| RG_DFERVEN                                                              |
|                                                                         |
|                                                                         |
| RG_DFERPRO                                                              |
|                                                                         |
|                                                                         |
| RG_DATAHOM                                                              |
| fValDtResc(lif(INCLUI,M->RG_DATAHOM,SRG->RG_DATAHOM))                   |
|                                                                         |
| RG_DTPAGO                                                               |
| fValDtResc(lif(INCLUI,M->RG_DTPAGO,SRG->RG_DTPAGO))                     |
|                                                                         |
| RG_PERIODO                                                              |
| fVPerRes() .And. EXISTCPO("RCH", M->RG_PROCES + M->RG_PERIODO + " ", 2) |
|                                                                         |

# **Boletim Técnico**

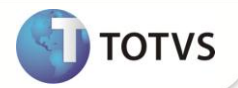

### **INFORMAÇÕES TÉCNICAS**

| Tabelas Utilizadas    | SRG – Rescisões    |
|-----------------------|--------------------|
| Funções Envolvidas    | GPEM042 – Rescisão |
| Sistemas Operacionais | Windows/Linux      |